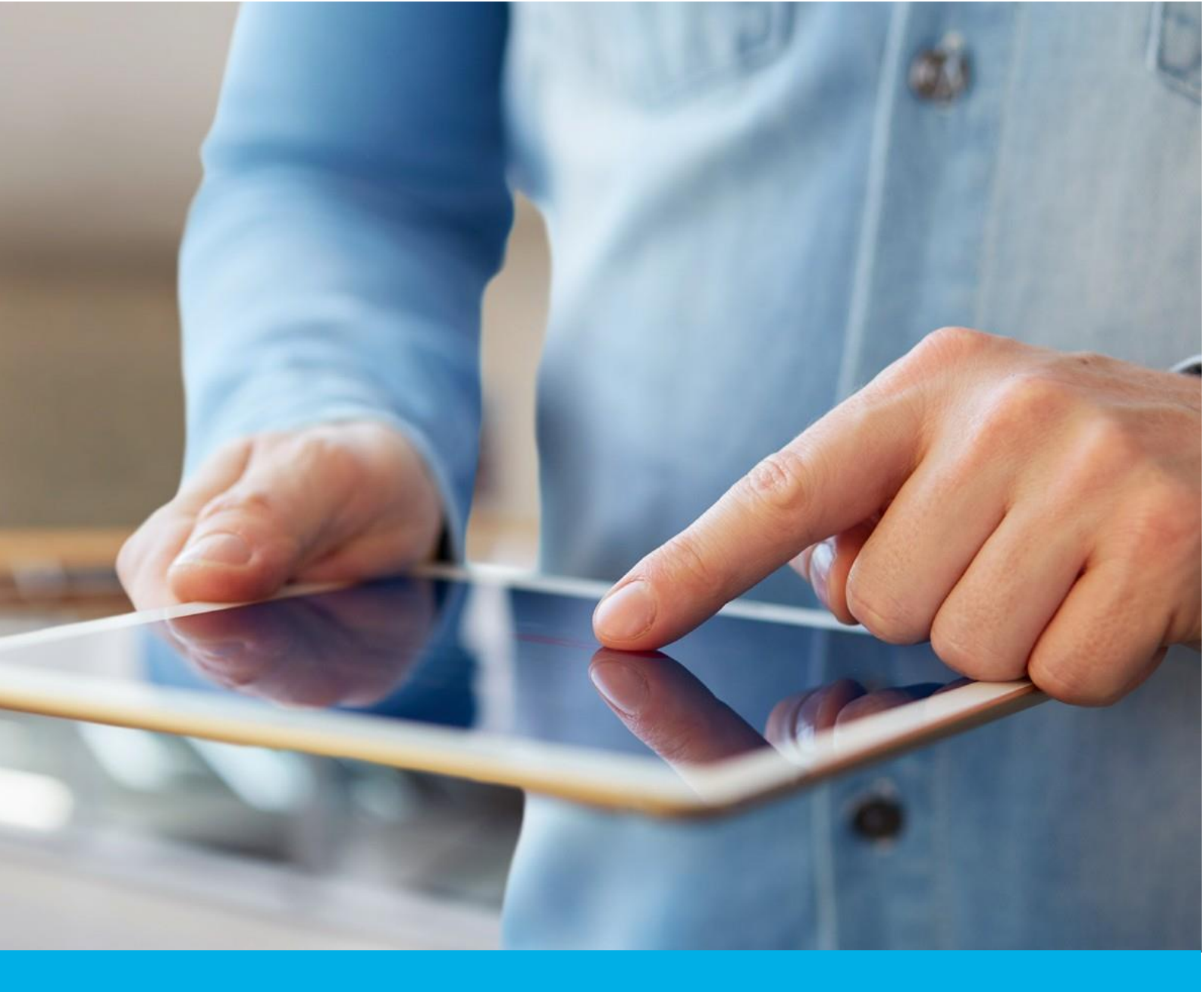

# Aktywacja certyfikatu Certum Commercial SSL

Wer. 1.8

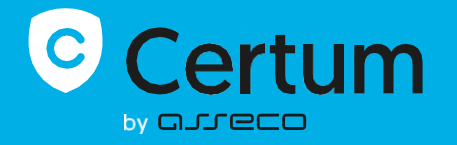

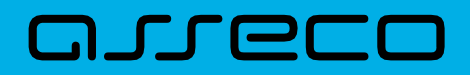

### Spis treści

| 1. | Opis produktu              | . 3 |
|----|----------------------------|-----|
| 2. | Aktywacja certyfikatu      | . 3 |
|    | Krok Weryfikacja domen     | . 4 |
|    | Krok Aktywacja certyfikatu | . 6 |

## 1. Opis produktu

Certyfikat SSL (TLS) to typ certyfikatu używany w protokołach bezpieczeństwa do poświadczenia autentyczności domeny i jej właściciela. Szyfruje i zabezpiecza ruch na stronach internetowych, w tym transmisję poufnych danych, które klienci wprowadzają w Twoim serwisie. Dzięki certyfikatowi SSL dane osobowe, loginy i hasła, numery kart kredytowych i inne dane Twoich klientów będą zabezpieczone.

## 2. Aktywacja certyfikatu

Jako klient, możesz rozpocząć proces aktywacji certyfikatu z poziomu **Twojego konta** w sklepie, w zakładce **Produkty bezpieczeństwa**.

Jako **partner**, proces aktywacji certyfikatu rozpoczynasz z poziomu **Dashboardu**, wybierając produkt, który chcesz zamówić.

Proces składa się z kilku kroków:

- Weryfikacja domen podanie domen oraz ich weryfikacja
- Aktywacja certyfikatu wygenerowanie kluczy, wybór pól do certyfikatu i przekazanie go do wydania.

Każdy z kroków w miarę postępu aktywacji będzie przechodził przez kolejne statusy:

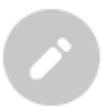

Krok oczekuje na podanie danych

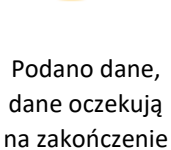

weryfikacji

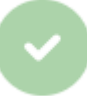

Dane zostały zweryfikowane

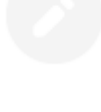

Podanie danych jest jeszcze niedostępne

#### Krok Weryfikacja domen

Jako klient, rozpocząć podanie domen możesz poprzez **Dashboard**, wybierając opcję **Weryfikacja** domen:

| Ce                                                                                                    |                                                     |                                                                                                    |             |                                                                                                    | P                                                                                                    |
|----------------------------------------------------------------------------------------------------|-----------------------------------------------------|----------------------------------------------------------------------------------------------------|-------------|----------------------------------------------------------------------------------------------------|----------------------------------------------------------------------------------------------------|
| <b>A a b</b>                                                                                          | _                                                   |                                                                                                    |             |                                                                                                    |                                                                                                    |
| ∩     Dashb       ♀     Certyl       ➡     Dome       ♀     Wyszt       ♀     Wyszt       ♀     Sklep | ny<br>tikaty<br>ny<br>ukiwarka<br>likatów<br>Certum | Cześć<br>Zalogowałeś się do panelu produktów bezpieczeństwa,<br>gdzie możesz je aktywować, sprawdzić status i zarządzać<br>nimi.                                                            |             | Przydatne informacje<br>Proces aktywacji certyfikatu składa się, zależnie<br>od typu certyfikatu, z dostarczenia danych<br>organizacji i subskybenta certyfikatu, podania<br>domen lub adresu maliowego do umieszczenia<br>w certyfikacie i ich weryfikacji oraz podukt<br>kuczy. Wszystkie wymagane przez produkt kroki<br>są prezentowane na kafelku produktu. Każdy z<br>kroków możesz wykonać w dogodnym dla<br>siebie czasie, jednak pamiętaj, że ukończenie<br>wszystkich richi i chi poczytyma weryfikacja |                                                                                                    |
|                                                                                                    |                                                     | Zdarzenie                                                                                                    | Produkt     | Data<br>powiadomienia                                                                                                    | <ul> <li>prezz zespoł Certum jest konieczna do wydania certytikatu.</li> <li>Przydatne linki</li> <li>Automatyczna werytikacja subskrybenta</li> <li>Pomoc, wymagane dokumenty</li> <li>Generator CSR, PFX</li> <li>Nasze produkty</li> <li>4</li></ul> |
|                                                                                                    |                                                     | SSL (TLS)<br>Numer zamówienia ORDER/0000<br>Weryfikacja<br>Weryfikacja<br>Aktyvracj<br>Aktyvracj<br>Certur Commercial SSL 365 dni - wyc<br>Status<br>Wymagana aktywacja<br>Common name<br>- | 123456/po31 |                                                                                                    |                                                                                                    |
|                                                                                                    |                                                     | -<br>Szczegóły certyfikatu                                                                                                    |             |                                                                                                    |                                                                                                    |

lub z listy **Certyfikaty** – wybierz certyfikat, który chcesz aktywować i w szczegółach wybierz opcję **Podaj domeny**.

|                                                                    |                                                                    |                | P                                                                                                    |          |
|--------------------------------------------------------------------|--------------------------------------------------------------------|----------------|----------------------------------------------------------------------------------------------------|----------|
| <ul> <li>Dashboard</li> <li>Certyfikaty</li> <li>Domeny</li> </ul> | ← Powrot<br>Certyfikat dla zamówienia ORDER/0000123456/po31<br>- Ø | <sup>ولي</sup> | STATUS СЕПТУГНАТ<br>Wymagana aktywac                                                                                                    | U<br>cja |
| Q Wyszukiwarka<br>certyflikatów<br>∰ Sklep Certum                  | Domeny do zabezpieczenia<br>Czekuje na dane<br>Podaj domeny        | ^              | <ul> <li>Szczegóły ^</li> <li>Kategoria produktu:<br/>Szs.(TLS)</li> <li>Produkt</li> <li>Certum Commercial SSL 365<br/>dni - wydanie</li> <li>Certum Commercial SSL 365<br/>dni - wydanie</li> <li>Data szdzeńa zamówienia<br/>2024-05-10 02:00</li> <li>Numer senýny certyfikatu</li> </ul> |          |

Jako **partner**, rozpocząć podanie domen możesz z poziomu **Dashboardu**, wybierając opcję nowego zamówienia. Po wybraniu typu produktu i podaniu szczegółów zamówienia, będziesz mógł podać dane do wykorzystania w pierwszym kroku wydawania certyfikatu.

W tym kroku podasz domeny do umieszczenia w certyfikacie.

| Wprowadź domeny na | i karcie <b>Dodaj</b> | domenę: |
|--------------------|-----------------------|---------|
|--------------------|-----------------------|---------|

| Certum                                       |                                                                                                    |                                                                                               | * |
|----------------------------------------------|----------------------------------------------------------------------------------------------------|-----------------------------------------------------------------------------------------------|---|
| Dashboard                                    | Podanie domen Podsumowanie                                                                                                    |                                                                                               |   |
| Certyfikaty Domeny Vyszukiwarka certyfikatów | Lista domen<br>Wybierz zweryfikowane lub podaj nowe domeny, które mają zostać umieszczone w certyfikacie. Wybierz opcję<br>dodania ich subdomen www, jeśli chcesz je również umieścić w certyfikacie. Domeny niezweryfikowane będą<br>wymagały weryfikacji metodą wybraną poniżej. | Wybrane domeny Domeny do zabezpieczenia [1 / 1] + 0 subdomen www                              |   |
| V Sklep Certum                               | Zweryfikowane domeny Dodaj domenę Dodaj listę domen<br>twojadomena.pl Dodaj domenę                                                                                                    | NAZWA DOMENY WAZNE DO DINA<br>twojadomena.pl do vveryfikacji<br>dodaj subdomeny www. na listę |   |

lub wybierz wcześniej zweryfikowane domeny na karcie Zweryfikowane domeny:

| Q Wyszukiwarka<br>certyfikatów<br>₩ Sklep Certum | Lista clomen<br>Wybierz zweryfikowane lub podaj nowe domeny, które mają zostać umieszczone w certyfikacie. Wybierz opcję<br>dodania ich subdomen www. jeśli chcesz je również umieścić w certyfikacie. Domeny niezweryfikowane będą<br>wymagały weryfikacji metodą wybraną poniżej. | Wybrane domeny         Domeny do zabezpieczenia (0 / 1)         + 0 subdomen www         NAZWA DOMENY       WAŻNE DO DNIA |  |
|--------------------------------------------------|----------------------------------------------------------------------------------------------------|----------------------------------------------------------------------------------------------------|--|
|                                                  | Zaznacz wszystkie domeny                                                                                                    |                                                                                                    |  |
|                                                  | NAZWA DOMENY STATUS WERYFIKACJI WERYFIKACJA WAŻNA DO                                                                                                    |                                                                                                    |  |
|                                                  | € twojadomena.pl ✓ 2025-01-24 10.24                                                                                                    |                                                                                                    |  |

Jeśli posiadasz listę domen w pliku tekstowym, możesz jego zawartość wkleić na karcie **Dodaj listę domen**. Więcej na temat weryfikacji domen przed rozpoczęciem aktywacji certyfikatu możesz przeczytać w <u>instrukcji zarządzania domenami</u> (funkcjonalność obecnie dostępna tylko dla klientów). Jeśli dla danej domeny chcesz dodać w certyfikacie jej subdomenę www, wprowadź ją na listę lub użyj przełącznika **dodaj subdomeny www. na listę**.

Na tym etapie, jeśli domena wymaga weryfikacji, wybierz metodę weryfikacji posiadania kontroli nad domeną i jeśli chcesz, wprowadź adres e-mail osoby, która otrzyma kod weryfikacyjny do weryfikacji domen. Jeśli potrzebujesz wsparcia w wyborze metody weryfikacji domeny, zapoznaj się ze wspieranymi metodami weryfikacji.

Po podaniu domen, wybraniu metody weryfikacji i przejściu dalej, zweryfikuj wprowadzone dane na ekranie podsumowania. Jeśli dane są poprawne, zakończ krok weryfikacji domen.

Ekran sukcesu poinformuje Cię o zapisaniu domen. Przeprowadź ich weryfikację wybraną wcześniej metodą, a jeśli domeny są już zweryfikowane, przejdź do ostatniego kroku, czyli **Aktywacji certyfikatu**.

#### Krok Aktywacja certyfikatu

Aktywację certyfikatu możesz rozpocząć poprzez **Dashboard**, wybierając opcję **Aktywacja certyfikatu** lub analogicznie jak w poprzednim kroku: z listy **Certyfikaty** – wybierz certyfikat, który chcesz aktywować i w szczegółach wybierz opcję **Aktywuj certyfikat**.

W tym kroku wybierzesz Common name certyfikatu oraz wygenerujesz parę kluczy.

Wybierz którą z podanych domen chcesz umieścić w Common name certyfikatu (jeśli podano więcej niż jedną).

|                                                                                                    |                                                                                                    | P                                                                 |
|----------------------------------------------------------------------------------------------------|----------------------------------------------------------------------------------------------------|-------------------------------------------------------------------|
| <ul> <li>Dashboard</li> <li>Certyfikaty</li> <li>Domeny</li> <li>Wyszukiwarka<br/>certyfikatów</li> </ul> | 1<br>Wybór danych do certyfikatu Metoda generacji G                                                                                                    | ieneracja kluczy Podsumowanie                                     |
| Sklep Certum                                                                                              | Wybór danych do certy         Wybierz dane i parametry, które będą widoczne w certyfikacie.         nie ma możliwości ich odznaczenia.         St. (TLS)         Certum Trusted SSL 365 dni - wydanie | r <b>fikatu</b><br>Niektóre z pól są wymagane w danym produkcie i |
|                                                                                                    | Common name:<br>twojadomena.pl                                                                                                    |                                                                   |
|                                                                                                    | Organizacja (O):<br>Twoja firma                                                                                                    |                                                                   |
|                                                                                                    | Miejscowość (L):<br>Warszawa                                                                                                    |                                                                   |

Po dokonaniu wyboru przejdź do wygenerowania pary kluczy.

Dla certyfikatów SSL dostępną metodą generacji kluczy jest CSR, czyli wklejenie żądania podpisania certyfikatu, wygenerowane poprzez generator np. <u>Certum Tools</u> lub aplikację/serwer, na którym będzie zainstalowany certyfikat.

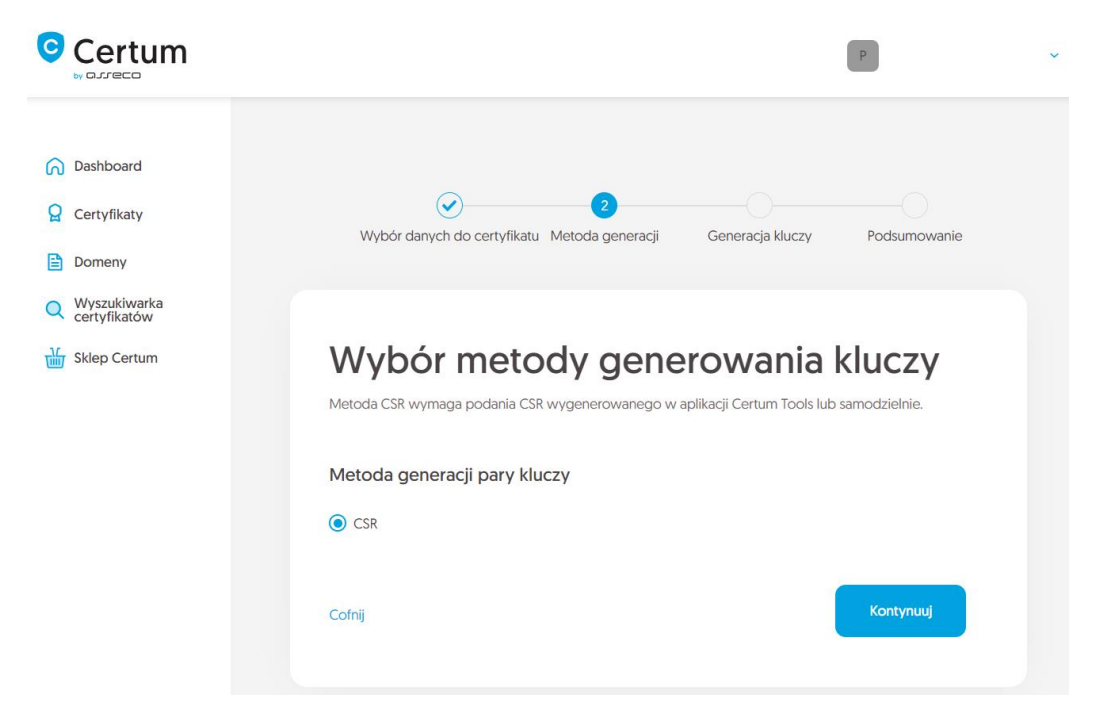

Po przejściu dalej, wklej posiadany CSR. Po wklejeniu CSR, zostanie on zweryfikowany czy jest poprawny. W razie wystąpienia błędu CSR, pojawi się o tym informacja w komunikacie błędu.

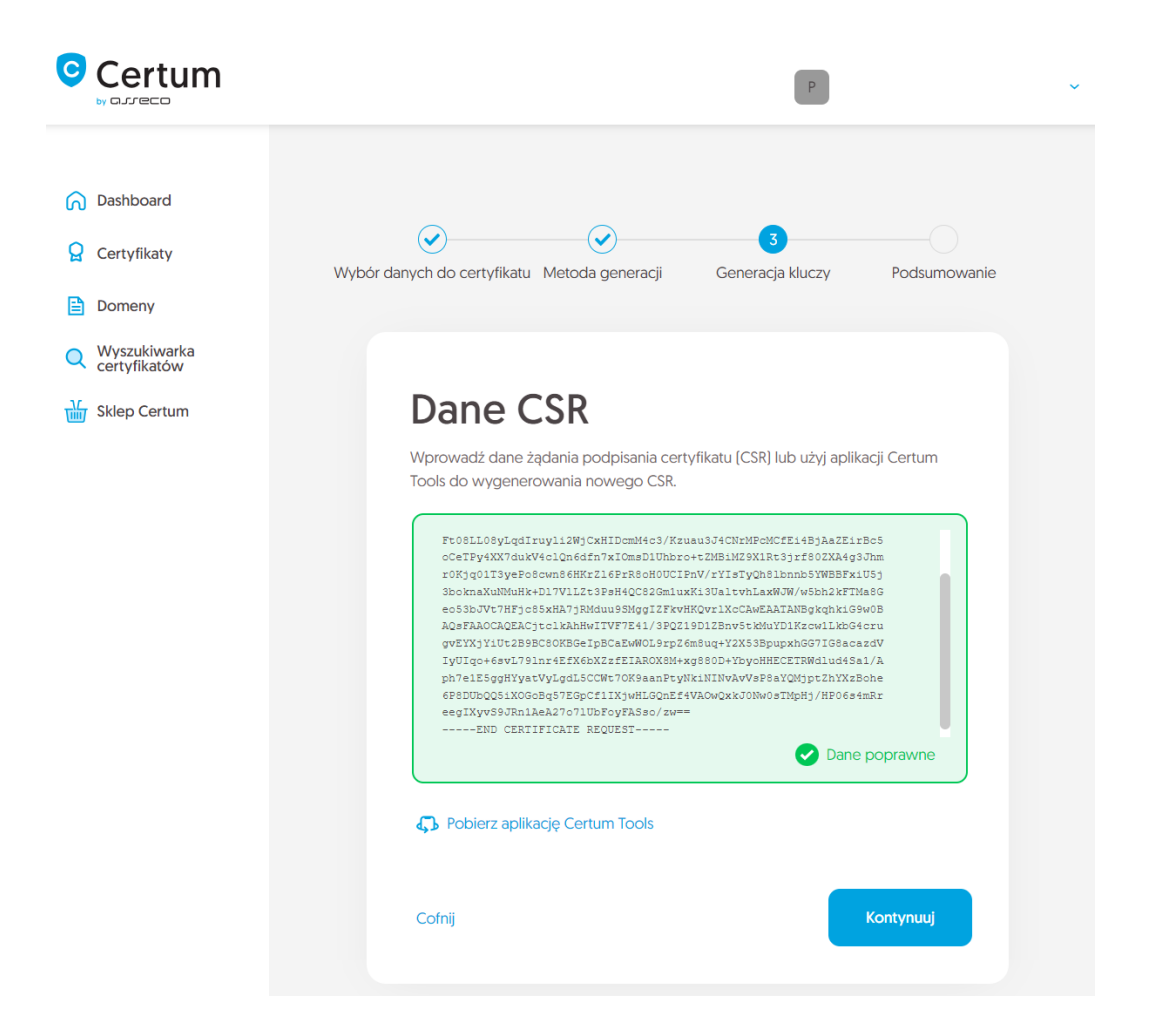

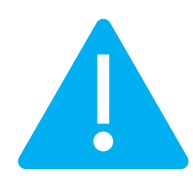

Pamiętaj, aby w przypadku wygenerowania CSR w generatorze, zapisać i zachować klucz prywatny. Będzie on niezbędny do zainstalowania certyfikatu po jego wydaniu.

Podanie prawidłowego CSR i przejście dalej wyświetli ekran podsumowania. Sprawdź wszystkie wybrane dane. Oznacz oświadczenia jeśli są wymagane i zakończ aktywację certyfikatu.

Ekran sukcesu poinformuje Cię o przekazaniu certyfikatu do wydania. Wydany certyfikat można będzie pobrać z wiadomości e-mail o utworzeniu certyfikatu lub z widoku szczegółów certyfikatu: w dogodnym kodowaniu **PEM** lub **DER**.

W widoku szczegółów certyfikatu możesz również pobrać certyfikaty pośrednie dla wydanego certyfikatu.

Jeśli potrzebujesz pliku PFX, możesz skorzystać z generatora Certum Tools.